## Q アラウンドビューの隠線処理の設定をしたい

## A [設定]の[一般]タブ-[表示]-[自動隠線]で設定します

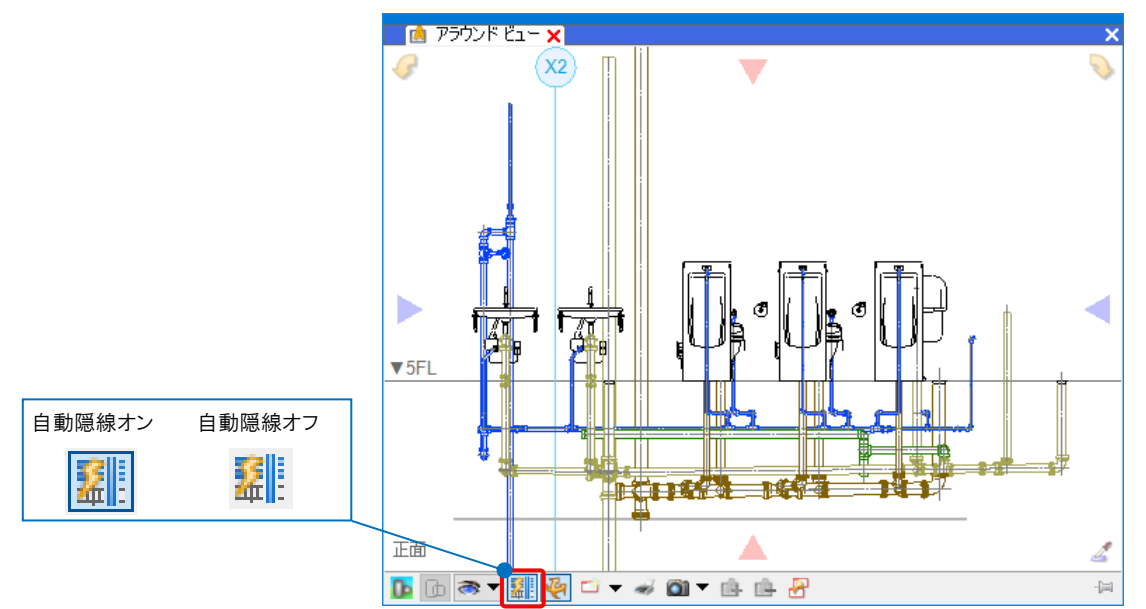

アラウンドビューの自動隠線をオンにしているときの設定を行います。

|                                                         | <ul> <li>         衣示 - 目 朝陽森         <ul> <li></li></ul></li></ul> |
|---------------------------------------------------------|--------------------------------------------------------------------|
| <ul> <li>□□□□□□□□□□□□□□□□□□□□□□□□□□□□□□□□□□□□</li></ul> |                                                                    |

Rebro よくある質問

2 [自動隠線の設定]で隠線処理の対象要素や隠線部分の線種などの設定を行うことができます。

| - 処理の対象 - ✓ 配管   ✓ ダクト   ✓ 電気   ✓ 機器器具 - → 建築   ✓ 鋼材   ✓ 20図形   ✓ 30図形                                                    | 隠線処理を行う対象にチェックを入れます。  |
|----------------------------------------------------------------------------------------------------|-----------------------|
| <ul> <li>□ 建築を別に隠線処理する</li> <li>○ 処理の対象</li> <li>□ 鋼材 □ 2D図形 □ 3D図形</li> </ul>                                            | J                     |
| <ul> <li>↓ ートの心線を含む</li> <li>隠線の表現</li> <li>隠線線種 非表示 </li> <li>指定した対象に隠される場合は、別の線種を使用する</li> <li>対象 破線(1.8mm) </li> </ul> | 隠線処理によって隠れる部分の線種を選択しま |
| <ul> <li>○ 交線を表示する</li> <li>隙間</li> <li>単線 1 mm</li> <li>複線 1 mm</li> <li>○ 複線に隙間をあける</li> </ul>                          |                       |
|                                                                                                    |                       |

## ●補足説明

[自動隠線の設定]の「隠線の表現」で「指定した対象に隠される場合は、別の線種を使用する」にチェックを入れると、 [対象]で指定した要素によって隠れる部分を選択した別の線種で表現します。

| 隠線の表現<br>階線線種 非表示 ▽ | 対象                                    | ×                                                 |
|---------------------|---------------------------------------|---------------------------------------------------|
|                     | ●···································· | <ul> <li>すべて選択 すべて解除</li> <li>OK キャンセル</li> </ul> |